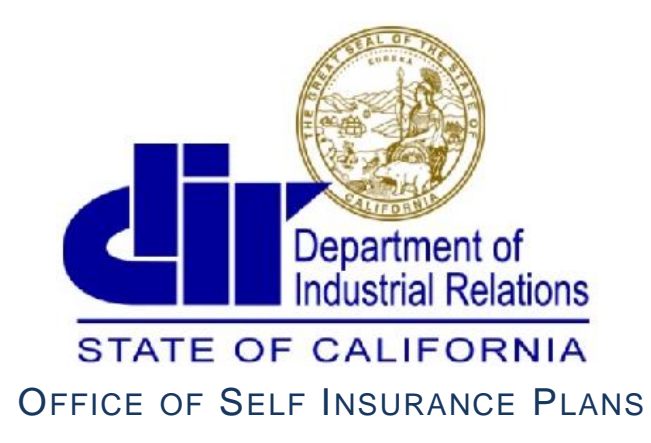

Committed to Providing Exceptional Customer Service

# **OSIP** Online Services Guide

# Self Insured Group (SIG)

# Table of Contents

| What is OSIP Online Services?                           |    |
|---------------------------------------------------------|----|
| E-filer vs. Correspondence Contact – who receives what? | 4  |
| Log-In to OSIP Online.                                  | 5  |
| OSIP Online Main Menu                                   | 6  |
| Core Member Requirements.                               | 7  |
| File Core Members                                       | 8  |
| Financial Statements                                    |    |
| Selecting/Changing Your Actuary                         | 10 |
| Annual Report                                           | 11 |
| Annual Report Login Page                                | 12 |
| Annual Report - Create a New Report                     | 13 |
| Annual Report – Edit, Amend, or Logout                  | 14 |
| Annual Report – Page 1                                  | 15 |
| Annual Report – Page 1 Continued                        | 16 |
| Annual Report – Page 2                                  | 17 |
| Annual Report - Page 3                                  |    |
| Amending the Annual Report                              |    |
| Interim Annual Reports.                                 |    |

# What is OSIP Online Services?

<u>OSIP Online Services</u> is where you can electronically submit a growing list of information to the <u>Office of Self Insurance Plans</u> (OSIP). Self Insured Groups (SIGs) will file Annual Reports, financial statements, core members, and select or change actuaries (one must be selected before your actuary can login to file the Actuarial Summary and Study).

Please see the regulations regarding self insurance plans and our Forms, Publications, and Reports page for updated user guides.

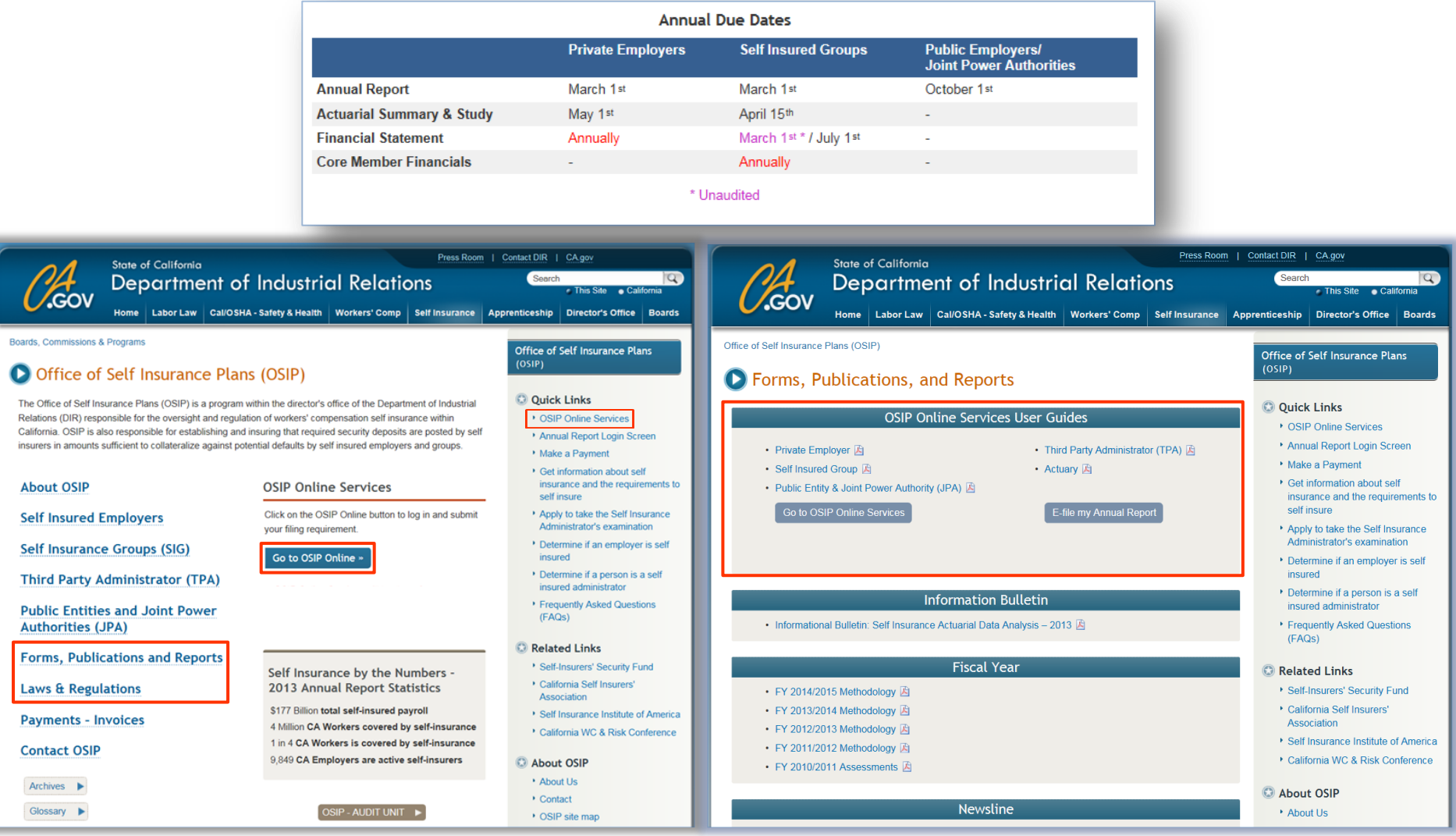

Rev. 06/15

OSIP Online Services - SIG User Guide

# E-filer vs. Correspondence Contact – who receives what?

Update contact information or reset the password for a new employee by emailing OSIP@dir.ca.gov.

#### E-filer

Only one person at a time may have login credentials to e-file and can choose who will receive the completed Annual Report in a confirmation email.

New e-filers may choose their password by:

- 1. Emailing OSIP@dir.ca.gov for a temporary password
- 2. Creating a new password
- 3. Choosing a security question to reset the password if it is lost
- 4. Entering an email address (this does not need to be the efiler's email address) to receive the completed Annual Report in a confirmation email. This email address will also receive a link to reset a lost password.

#### **Correspondence Contact**

The person designated to receive correspondences on the first page of the Annual Report will receive:

- Announcements
- Notices
- Assessment invoices
- Security deposit and financial correspondences
- · Inquiries (about submitted reports and in general)
- Submission confirmations, except for the Annual Report. These confirmations will not include copies of the submitted information.

| 61 00000                                                                                                    | CA.gov   Contact DIR                                   | Press Room                                     | To Whom Should Correspond | ence Be Addr | essed For Security Depor | sit and Financial Matters? |
|----------------------------------------------------------------------------------------------------|--------------------------------------------------------|------------------------------------------------|---------------------------|--------------|--------------------------|----------------------------|
| Control Control of Control of Con | ial Relations<br>orkers' Comp Setf Insurance Apprentic | Go to Search<br>eship Director's Office Boards | First Name: *             | MI:          | Last: *                  | Position/Title:            |
| Office of Self Insurance Plans (OSIP)                                                                                                    |                                                        | Options                                        | Email Address: *          | Comp         | any Name: *              |                            |
| Home                                                                                                    |                                                        |                                                |                           |              |                          |                            |
|                                                                                                    |                                                        |                                                | Phone: *                  | Fax:         |                          |                            |
| O Change Password and Setup Security                                                                                                    | Question                                               |                                                |                           |              |                          |                            |
| * = Required Information                                                                                                    |                                                        |                                                | Address 1: *              |              |                          |                            |
| Current Password: *                                                                                                    |                                                        |                                                |                           |              |                          |                            |
| Type Your Password:<br>(Password must have one digit, one letter,<br>one of the following 1@\$#%&+= and have<br>a length between 8-12 characters.)                                                                                                    |                                                        |                                                | City: *                   | State:       | * ZIP: *                 |                            |
| New Password: *                                                                                                    |                                                        |                                                | Corporate Web Address:    |              |                          |                            |
| Retype Password: *                                                                                                    |                                                        |                                                |                           |              |                          |                            |
| Type A Secret Question To Reset Password: *                                                                                                    |                                                        |                                                |                           |              |                          |                            |
| Answer To Secret Question: *                                                                                                    |                                                        |                                                |                           | 🔒 Sa         | ve & Close               | 📑 Save & Next              |
| Email: *                                                                                                    |                                                        |                                                |                           |              |                          |                            |

# Log-In to OSIP Online

Log-in at <u>https://efiling.dir.ca.gov/OSIPO/</u> and enter the same User ID and Password used to file your Annual Report. Your User ID is your four digit certificate number (please add leading zeroes if your certificate number is less than four digits). Answer the security question you chose to **retrieve your password**. You will receive a temporary password and link at the email address entered when the password was created. Click the link in the email and enter the temporary password to choose a new password.

Please email <u>OSIP@dir.ca.gov</u> if this is the first year you are e-filing anything for your SIG and request that the password and associated email address be reset.

To fill out the Annual Report either click on **Direct access to the Annual Report** or login to OSIP Online and be redirected to the existing Annual Report login page.

Internet Explorer (8 or higher), Chrome, Firefox, and Safari will allow full functionality of OSIP Online. Internet Explorer is the optimal browser for the Annual Report.

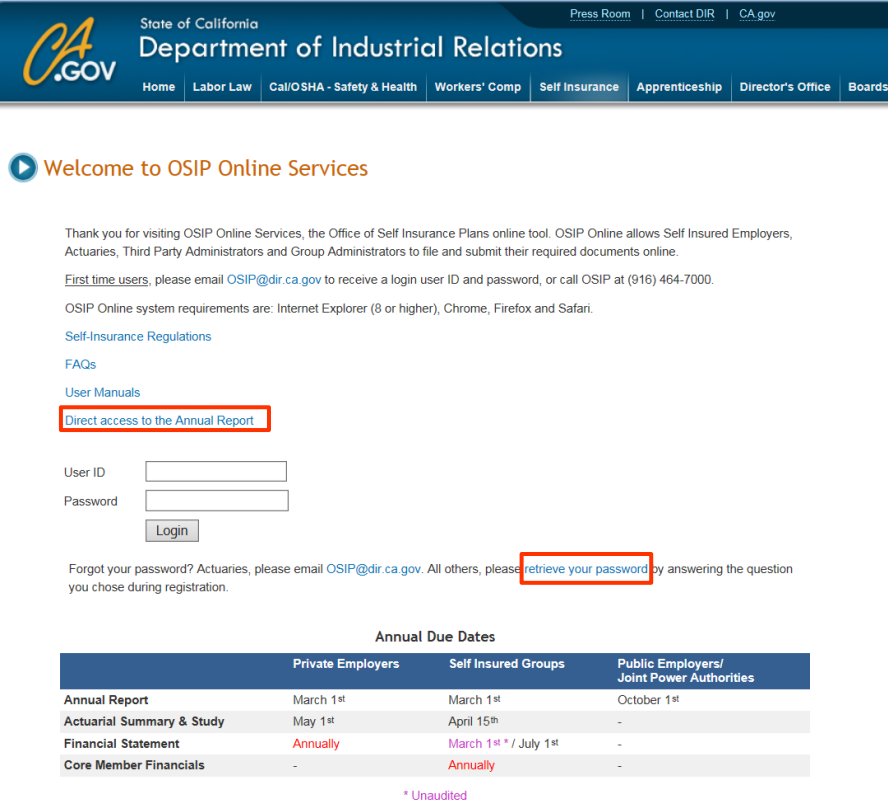

**OSIP Online Services - SIG User Guide** 

#### **OSIP Online Main Menu**

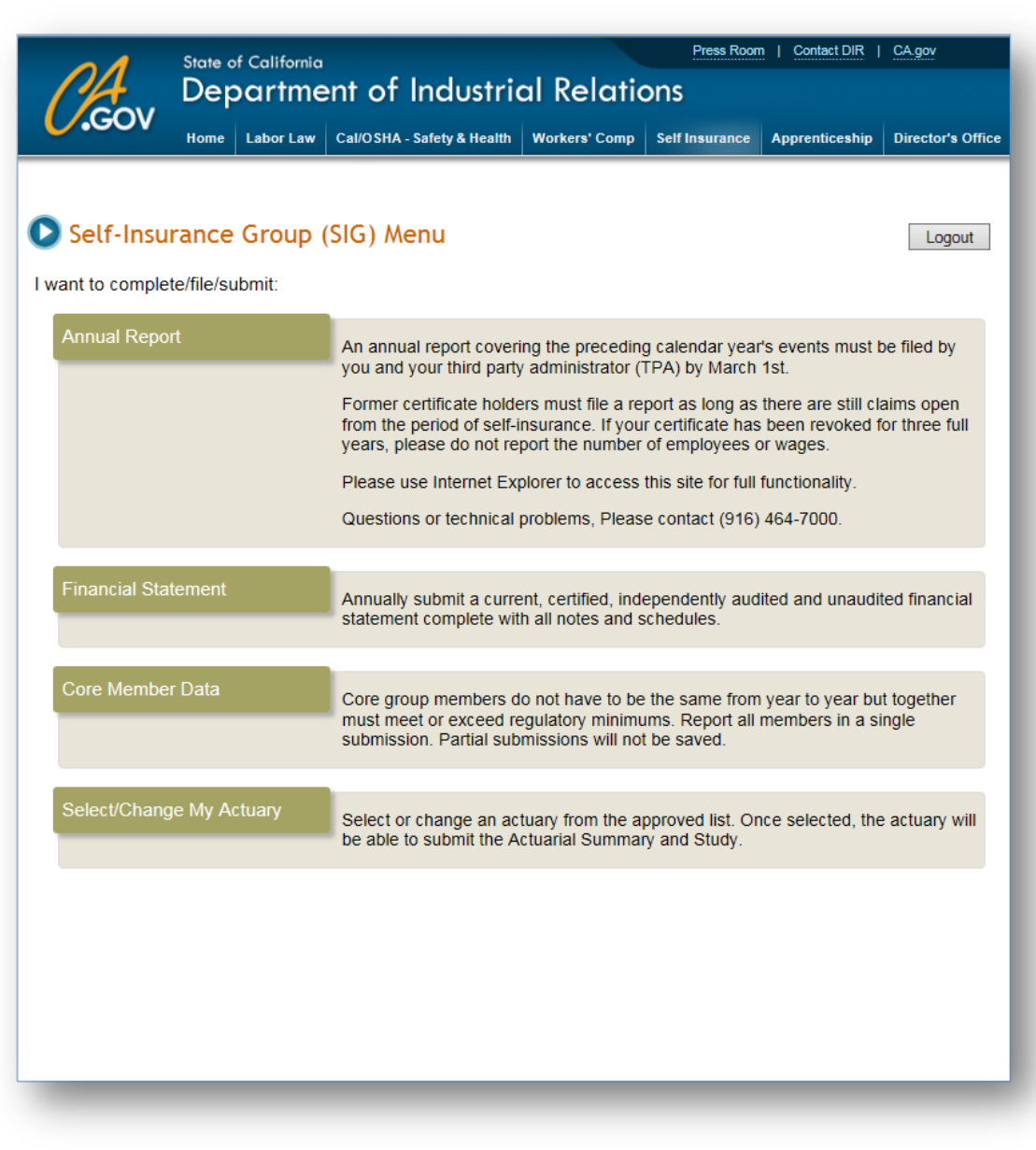

# Menu Options:

#### **Annual Report**

This will bring you to the same Annual Report login page used in previous years. Use Internet Explorer 8 or higher.

· Due date - March 1st

#### **Financial Statement**

Submit your current, certified, independently audited and unaudited financial statements. Please include all notes and schedules.

- Audited Financial Statements due July 1<sup>st</sup>
- Unaudited Financial Statements due March 1st

#### **Core Member Data**

Enter up to ten core members. Partial entries will not be saved.

#### Select/Change My Actuary

Select an actuary who has registered with OSIP. Your actuary can only submit the Actuarial Summary and Study after you select them.

· Due date - April 15th

#### **Core Member Requirements**

Core group members must be reported every year and together must fall within one of the options below. They do not have to be the same members from year to year, but they all need to be reported at the same time. Partial submissions will not be saved.

Regulatory details may be found in <u>§15472</u> and <u>§15484</u> of the California Code of Regulations, Title 8.

The aggregate net worth and net earnings of the core members must fall within one of the following three ranges (figures must be documented in certified and independently audited financial statements).

|          | Minimum Net Worth        | Minimum Net Income |
|----------|--------------------------|--------------------|
| Option 1 | \$5 million (audited)    | \$500,000          |
| Option 2 | \$10 million (audited)   | \$0                |
| Option 3 | \$15 million* (reviewed) | \$0                |

\* With independent CPA reviewed financial statements with the reviewer's report attached, or if the qualifying core group members consist, in whole or in part, of IRS Subchapter S-corporations as documented by certified and independent CPA reviewed financial statements with the reviewer's reports included with each statement.

#### **File Core Members**

- 1. From the main menu, choose Core Member Data. Enter all core members in the same session, partial information will not be saved.
- 2. Your group name and certificate number will appear, please make sure it is correct.
- 3. Fill out the Core Members section:
  - a. Choose a core member **Company Name** by clicking and selecting a core member from the drop down list.
  - b. Enter the **Fiscal Year**, **Net Worth**, **Net Income**, and if the financial statement is **Audited** or **Reviewed**. Click **Upload File** to attach a PDF version of your financial statement, there is no file size limit.

-Hover over ? for more information on entry requirements.

- c. Remove a core member by clicking on  $\mathbf{X}$  at the end of the row.
- d. Add up to ten members by clicking on **Add Additional Core Member.** Below this, a message will tell you if you the financial requirements have been met yet.
- e. Check off the box to certify your statements are true and correct.
- 4. Review your entries, then **Print** the form for your records. The information entered will not be saved if **Cancel** is clicked.
- 5. Click **Submit** when ready. The person entered on the Annual Report as the correspondence person for financial matters will receive a submission confirmation email, without copies of the uploaded financial statements. Email <u>OSIP@dir.ca.gov</u> to change the correspondence person.

| Filing SIG Core Member<br>Filing SIG Core Member<br>Filing SIG Core Filing SIG Core Filing SIG Core Member<br>Filing SIG Core Filing SIG Core Filing SIG Co | oer Data                                                                       |                                                                        |                                                                         |                                                             | Logout                   |   |
|----------------------------------------------------------------------------------------------------|--------------------------------------------------------------------------------|------------------------------------------------------------------------|-------------------------------------------------------------------------|-------------------------------------------------------------|--------------------------|---|
| Instructions                                                                                                    |                                                                                |                                                                        |                                                                         |                                                             |                          |   |
| Enter values for all the fields below.                                                                                                    | If they are not comp                                                           | olete, you will not b                                                  | e able to submit yo                                                     | ur data.                                                    |                          |   |
| There must be one Financial Statem                                                                                                    | nent file uploaded pe                                                          | er core member an                                                      | d the file must be ir                                                   | n pdf format.                                               |                          |   |
| <ul> <li>Enter the core members who all tog<br/>OSIP Online will determine if additio<br/>add additional entry core member data</li> </ul>                                                                                                    | ether, meet <mark>annual f</mark><br>nal core members a<br>ata (up to a maximu | financial requirement<br>are required for qua<br>m of 10), until the r | nts. For additional<br>alifying. If the requir<br>regulatory qualificat | details go to §15472<br>ements have not yet<br>tion is met. | and §15484.<br>been met, |   |
| <ul> <li>Submissions must be completed in a</li> </ul>                                                                                                    | a single session. Wo                                                           | ork cannot be save                                                     | d between session                                                       | s                                                           |                          |   |
| Question or comments, please call (                                                                                                    | 916) 464-7000 or er                                                            | mail OSIP@dir.ca.                                                      | gov                                                                     |                                                             |                          |   |
| SIG Core Member Data                                                                                                    |                                                                                |                                                                        |                                                                         |                                                             |                          |   |
| Self Insurer Group                                                                                                    |                                                                                |                                                                        |                                                                         |                                                             | Cert #                   |   |
|                                                                                                    |                                                                                |                                                                        | Financial Statem                                                        | ents for Program Ye                                         | ar Ending 2014           |   |
| Core Members                                                                                                    |                                                                                |                                                                        |                                                                         |                                                             |                          |   |
| Company Name                                                                                                    | Fiscal Year                                                                    | Net Worth                                                              | Net Income                                                              | Audited?                                                    | Financial Statement      |   |
| ▼ ?                                                                                                    | 2                                                                              | ?                                                                      | ?                                                                       | Audited 🔻 🤋                                                 | Upload File ?            | x |
|                                                                                                    |                                                                                |                                                                        |                                                                         |                                                             |                          |   |
|                                                                                                    |                                                                                |                                                                        |                                                                         |                                                             |                          |   |
| Add Additional Core Member Note                                                                                                    | e: All required fields                                                         | s must be complet                                                      | ed on the current r                                                     | ow before you can                                           | add another row.         |   |
| You have not mot the minimum requi                                                                                                    | romont Add additi                                                              | onal coro mombo                                                        | 2                                                                       |                                                             |                          |   |
| Fou have not met the minimum requi                                                                                                    | rement - Add additi                                                            | onal core member                                                       |                                                                         |                                                             |                          |   |
| * I certify the above stateme                                                                                                    | nts to be true and c                                                           | orrect.                                                                |                                                                         |                                                             |                          |   |
| — ,                                                                                                    |                                                                                |                                                                        |                                                                         |                                                             |                          |   |
| _ ,                                                                                                    |                                                                                |                                                                        |                                                                         |                                                             |                          |   |
|                                                                                                    |                                                                                |                                                                        |                                                                         |                                                             |                          |   |
|                                                                                                    |                                                                                |                                                                        | Print                                                                   | Submit                                                      | Cancel                   |   |

#### **Financial Statements**

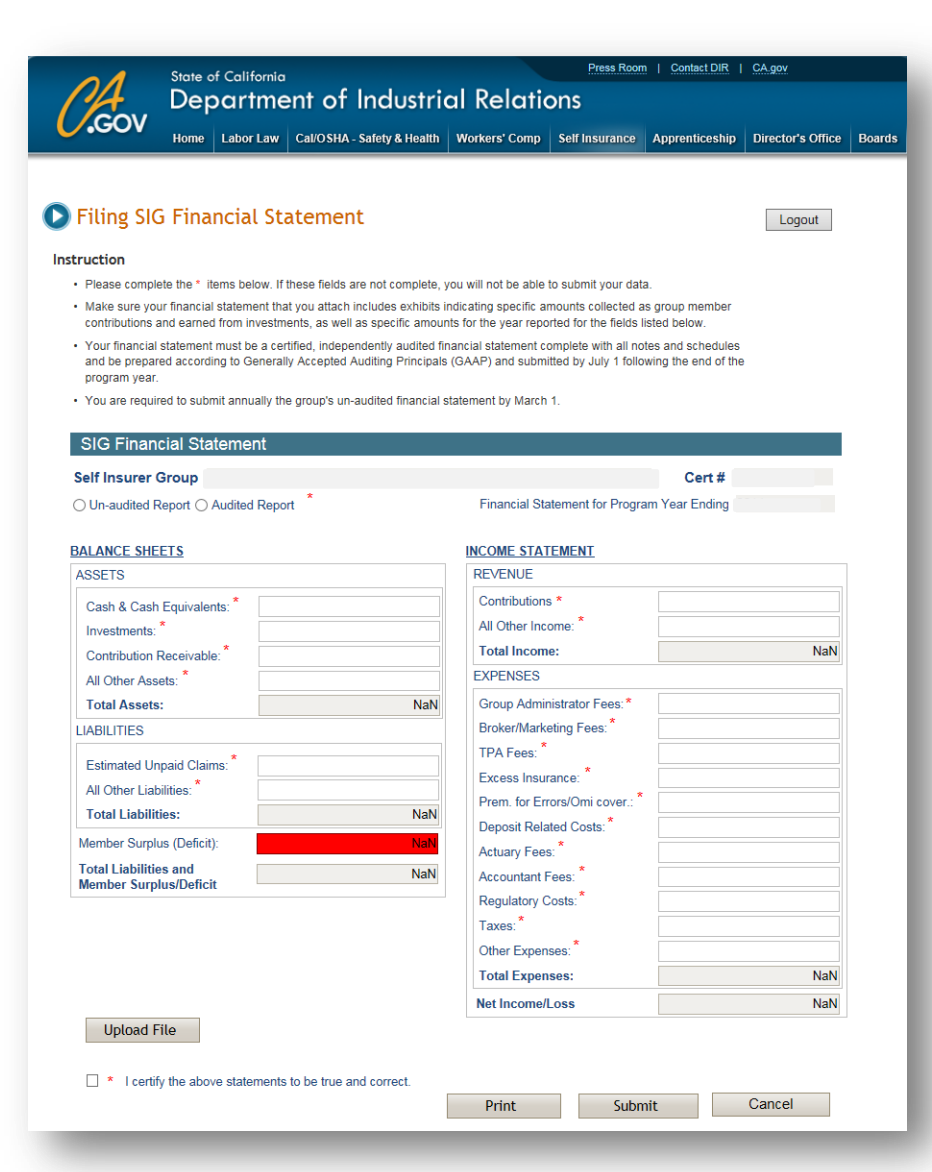

# Annually Submit Per §15484. Continuing Financial Capacity both:

- Audited Report- current, certified, independently audited financial statement complete with all notes and schedules and prepared according to Generally Accepted Auditing Principals (GAAP) by July 1<sup>st</sup> following the end of the program year and;
- 2. Unaudited financial statements by March 1<sup>st</sup> each year.

# Filing Online

- 1. Ensure the pre-populated **Self Insurer Group** name and **Cert #** are correct. Complete all fields with marked with an asterisk (\*).
- Click Upload File and attach a PDF copy of the statement. Include exhibits indicating the amounts entered in the form. Email <u>OSIP@dir.ca.gov</u> if the attachment is larger than 15MB.
- 3. Check the box to certify that the entries are true and correct.
- 4. Click **Print** to keep a copy of this form for your records. The attached report will not print.
- The Cancel button will take you back to the Main Menu. Information entered on the form <u>will not be saved</u> to complete later.
- 6. The **Submit** button will send the completed form and attachment to OSIP and Security Fund. A confirmation screen will appear and the correspondence person entered on the Annual Report will receive a confirmation email, <u>without</u> the completed form or statement attached.

# **Selecting/Changing Your Actuary**

Select or change your actuary so they can file your Actuarial Summary and Study. The summary and study are not required if the most recently filed Annual Report had either 10 or less open claims or less than \$1,000,000 of total estimated future liabilities (see line 8 of your Annual Report). Actuarial Summary and Study Regulations

Your current actuary, if you have one, will be shown in the Current Actuary Information section.

An actuary only needs to be selected in the **Actuary Information** section if the section above it has **N/A**, or if a different actuary will be conducting the study this year. If you cannot find your actuary, they may have to register with OSIP by emailing <u>OSIP@dir.ca.gov</u>.

Print a copy for you records, then click **Submit.** The correspondence person entered on the Annual Report, the new actuary, and the former actuary will receive email confirmations of the change. Your correspondence person will also receive an email confirmation (without a copy of the study) after it is filed by your actuary. Security Fund will also be notified and provided with a copy of the study.

| ructions:                                                                                                    |                                                                                                    |                                                                          |                                                                                        |             |
|----------------------------------------------------------------------------------------------------|----------------------------------------------------------------------------------------------------|--------------------------------------------------------------------------|----------------------------------------------------------------------------------------|-------------|
| Private and group self in<br>filed Self Insurer's Annu<br>future liabilities.                                                                                      | nsurers are not required to file an a<br>all Report reports either: (A) 10 or                                                                                                    | actuarial study or actuarial summ<br>fewer open claims, or (B) less that | ary in years when their current year<br>an \$1,000,000 of total estimated              |             |
| The top section displays                                                                                                    | s your current Actuary, or "NONE"                                                                                                    | (or "NA") if OSIP does not have                                          | one for you on record.                                                                 |             |
| The bottom section is w foreseeable future. Plea                                                                                                    | here you select your new, or chan<br>ase note: you must have an Actua                                                                                                    | ge your current Actuary, or "NON<br>ry selected in order to submit an    | E" if you will not have one for the<br>Actuarial Summary and Study.                    |             |
| Question or comments,                                                                                                    | please email OSIP@dir.ca.gov, or                                                                                                    | call (916) 464-7000.                                                     |                                                                                        |             |
|                                                                                                    |                                                                                                    |                                                                          |                                                                                        |             |
| Select Actuary                                                                                                    |                                                                                                    |                                                                          |                                                                                        |             |
| Cert#                                                                                                    | Self Insurer                                                                                                    |                                                                          |                                                                                        |             |
|                                                                                                    |                                                                                                    |                                                                          |                                                                                        |             |
|                                                                                                    |                                                                                                    |                                                                          |                                                                                        |             |
| Current Actuary Inf                                                                                                    | formation                                                                                                    |                                                                          |                                                                                        |             |
| Current Actuary                                                                                                    |                                                                                                    | Actuary Firm                                                             |                                                                                        |             |
| N/A                                                                                                    |                                                                                                    | N/A                                                                      |                                                                                        |             |
|                                                                                                    |                                                                                                    |                                                                          |                                                                                        |             |
| Andrews Thisler                                                                                                    | The second second | A a designed a 1700 march of                                             | Automa Family                                                                          |             |
| Actuary Title:                                                                                                    | Designation(s):                                                                                                    | Actuary Phone:                                                           | Actuary Email:                                                                         |             |
| Actuary Title:<br>N/A<br>An actuary must be liste                                                                                                    | Designation(s):<br>N/A<br>ed above in order for a study and                                                                                                    | Actuary Phone:<br>N/A<br>summary to be submitted. Sele                   | Actuary Email:<br>N/A                                                                  | Cancel if r |
| Actuary Title:<br>N/A<br>An actuary must be list<br>changes are needed.<br>Actuary Information<br>Select / Change Actuary                                          | Designation(s):<br>N/A.<br>ed above in order for a study and<br>n                                                                                                    | Actuary Phone:<br>N/A<br>summary to be submitted. Sele                   | Actuary Email:<br>N/A<br>ect or change your actuary below or click C                   | Cancel if r |
| Actuary Title:<br>N/A<br>An actuary must be list<br>changes are needed.<br>Actuary Information<br>Select / Change Actua<br>Select / Change Actua                   | Designation(s):<br>N/A<br>ed above in order for a study and<br>any:<br>any:                                                                                                    | Actuary Phone:<br>NIA<br>summary to be submitted. Sele                   | Actuary Email:<br>N/A<br>ect or change your actuary below or click (                   | Cancel if r |
| Actuary Title:<br>N/A<br>An actuary must be list<br>changes are needed.<br>Actuary Information<br>Select / Change Actua<br>Select / Change Actua<br>Actuary Title: | Designation(s):<br>N/A<br>ed above in order for a study and<br>any:<br>any<br>Designation(s):                                                                                                    | Actuary Phone:<br>NIA<br>summary to be submitted. Sele<br>Actuary Phone: | Actuary Email:<br>N/A<br>ect or change your actuary below or click (                   | Cancel if r |
| Actuary Title:<br>N/A<br>An actuary must be list<br>changes are needed.<br>Actuary Information<br>Select / Change Actua<br>Select / Change Actua<br>Actuary Title: | Designation(s):<br>N/A<br>ed above in order for a study and<br>any:<br>any:<br>Designation(s):                                                                                                    | Actuary Phone:<br>N/A<br>summary to be submitted. Sele                   | Actuary Email:<br>N/A<br>ect or change your actuary below or click (<br>Actuary Email: | Cancel if r |

Annual Report All self insured groups are required to file an Annual Report.

#### Formerly Self Insured/Revoked Groups:

Continue to file Annual Reports until a final report has been submitted showing all claims have been closed and there are no remaining claims with the expectation of future liabilities. After the first full three calendar years of being revoked, please enter zero employees and wages. <u>Annual Report Regulations</u>

#### **Overall Process:**

- 1. Log-in at <u>https://apps.dir.ca.gov/OSIP/</u>, click **Create Annual Report**, begin filling out the report, click **Save & Close**.
- 2. Let your TPA(s) know you have created the report so they can fill out their portion.
- 3. When they are finished you will see a checkmark by their name(s) on the first screen of your report. When all portions are complete you can submit them to OSIP by clicking **Submit**.
- 4. The email address entered when choosing your password will receive a confirmation email along with a PDF copy of the report, including the TPA portion.

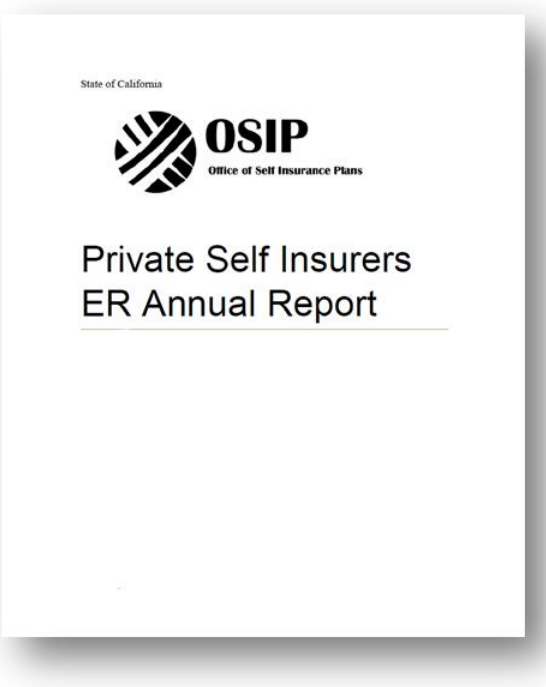

# **Annual Report Login Page**

Login with the same Username and Password used last year/used to log into OSIP Online. Your User ID is your four digit certificate number (please add leading zeroes if your certificate number is less than four digits).

Select Employer, then click Sign In.

If you are self administered and need to fill out the Liabilities by Reporting Location portion, enter the same Username and Password, but select **TPA**.

Please call (916) 464-7000 or email <u>OSIP@dir.ca.gov</u> if this is the first year you are filing for your group so the password and email address that will receive submission confirmations with PDF copies can be reset.

If you forgot your password, please contact OSIP or reset the password by clicking **Forgot Password** and answering your security question. You will receive a temporary password and link at the email address entered when the password was created.

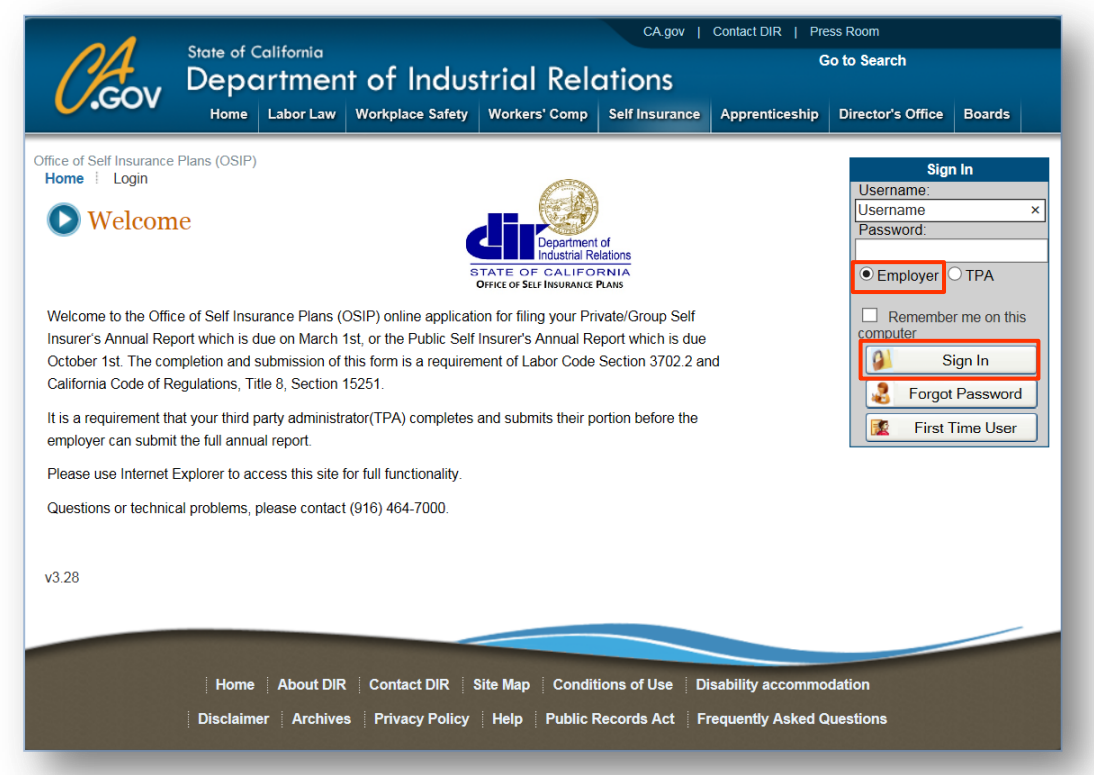

**OSIP** Online Services - SIG User Guide

#### **Annual Report - Create a New Report**

Click Create Annual Report to open a report for the preceding calendar year; for yourself and your TPA(s).

If you do not wish to fill out the report yet, click **Save & Close** at the bottom of the page. You can also begin filling it out and click **Save & Next** to continue through the three pages and eventually click **Save & Close**.

Let your TPA(s) know they can begin filling out the report you opened and saved.

It is alright if you opened an amended report in error as long as you do not click **Submit** on the last page of the report.

| MI: Last: * Position/Title:  |
|------------------------------|
|                              |
| Company Name: *              |
|                              |
| Fax:                         |
|                              |
|                              |
|                              |
| State 7 71D. 1               |
|                              |
|                              |
|                              |
|                              |
|                              |
| 🔜 Save & Close 📑 Save & Next |
|                              |
|                              |

# Annual Report – Edit, Amend, or Logout

After saving the report you will be brought back to the Welcome screen listing the report year, type of report, submission status, and options to edit or amend reports from this year or last year.

Click on **Edit** to continue working on your report. Once a report is **Submitted** it cannot be modified and an amended report will have to be filed by clicking on **Amend** to make changes. After opening and saving an amended report, you and your TPA(s) will need to fill out the entire report again. Previous entries are not saved.

Logout by clicking on **Options**, then on **Logout**.

| <i>O.</i> Gov                 | State of Calif                         | ornia       |                  |                         |                       |                        |                   |        |
|-------------------------------|----------------------------------------|-------------|------------------|-------------------------|-----------------------|------------------------|-------------------|--------|
| .Gov                          |                                        |             |                  | of Industrial Polations |                       |                        | o to Search       |        |
| <b>V</b> .001                 | COV Department of Industrial Relations |             |                  |                         |                       |                        |                   |        |
|                               | Home Lat                               | oor Law     | Workplace Sa     | afety Workers' (        | Comp Self Insurance   | ce Apprenticeship      | Director's Office | Boards |
| ffice of Self Insurance       | Plans (OSIP)                           |             |                  |                         |                       |                        | Options           |        |
|                               | riano (o on )                          |             |                  |                         |                       |                        | Lonout            |        |
|                               |                                        | Wal         | lcomo -          |                         |                       |                        | Logout            |        |
|                               |                                        | wei         | come -           | 1                       |                       |                        |                   |        |
|                               |                                        |             |                  |                         |                       |                        |                   |        |
| 🕑 Annual 1                    | Reports                                |             |                  | EMPLOY                  | ER                    |                        |                   |        |
|                               |                                        |             |                  |                         |                       |                        |                   |        |
|                               |                                        |             |                  |                         |                       |                        |                   |        |
|                               |                                        | _           |                  |                         |                       |                        |                   |        |
|                               |                                        | ID          | Year             | Туре                    | Status                | Function               |                   |        |
|                               |                                        | 2           | 2014             | Annual                  | Submitted             | Amend                  |                   |        |
|                               |                                        | 3           | 2010             | Annual                  | Submitted             | Anena                  |                   |        |
|                               |                                        |             |                  |                         |                       |                        |                   |        |
| Function & Status             | Features From Th                       | e Employ    | er Menu Screer   | n Are:                  |                       |                        |                   |        |
| EDIT Undo                     | r the Eurotion Cal                     | logon, this | a magna that wa  | wwill be able to Er     | dit your Appual Dapar | •                      |                   |        |
| AMEND - Yr                    | n the Function Ca                      | ir prior ve | ar's annual rend | ort for any discrepa    | ancies found          | L                      |                   |        |
| You will not                  | be able to amend                       | reports be  | eyond the prior  | year.                   | inclos found.         |                        |                   |        |
| <ul> <li>SUBMITTED</li> </ul> | - Your annual re                       | port has b  | een submitted    | (once submitted th      | e annual report canno | ot be modified).       |                   |        |
|                               |                                        |             |                  |                         |                       |                        |                   |        |
| v3 25                         |                                        |             |                  |                         |                       |                        |                   |        |
| 0.20                          |                                        |             |                  |                         |                       |                        |                   |        |
|                               |                                        |             |                  |                         |                       |                        |                   |        |
|                               |                                        |             |                  |                         |                       |                        |                   |        |
|                               | Home                                   | bout DIR    | Contact Di       | R Site Man              | Conditions of Lise    | Disability accommo     | dation            |        |
|                               | i nome i A                             | bout DIK    | Contact Dir      |                         | Solicitions of Ose    | - Disability accollino | dation            |        |
|                               | Disclaimer                             | Archives    | s Privacy Po     | olicy Help P            | ublic Records Act     | Frequently Asked G     | uestions          |        |

# Annual Report – Page 1

The top section is pre-populated, please review the information for correctness.

The report can only be submitted to OSIP after the box indicating the TPA has completed their portion is checked off.

The TPA listed would be incorrect if a *Report of Transfer of Records* was not filed by your prior TPA, which is required on the date of transfer. Also, you and your prior TPA should file an Interim Annual Report within 30 calendar days of the transfer.

If you click on **Add Subsidiary** all of the affiliates and/or subsidiaries entered will be pre-populated on your next report. You may also click on **Attach File** if you prefer to attach a PDF (include each of their states of incorporation and subsidiary/affiliate certificate numbers).

| •                                          | Annual Report                                     |                                                                                             | Page 2                         | >>                                         | Page3                   |
|--------------------------------------------|---------------------------------------------------|---------------------------------------------------------------------------------------------|--------------------------------|--------------------------------------------|-------------------------|
| eneral Info                                | ormation<br>mation                                |                                                                                             |                                |                                            |                         |
| PA                                         | Completed<br>M<br>M<br>A<br>A<br>C<br>S           | ertificate #:<br>eriod: *<br>aster Certificate Ho<br>ame:<br>ddress 1:<br>ddress 2:<br>ity: | 01/01/2014<br>older:<br>State: | Period of Report:<br>To: *<br>ZIP:<br>FTIN | Full Year<br>12/31/2014 |
| t the names of not include<br>d Subsidiary | of ALL separate, but at<br>DBA's or operating div | filiated or subsidia<br>risions):                                                           | ry companies covered by        | this certificate.                          |                         |

# Annual Report – Page 1 Continued

#### Number of Employees and Total wages and salaries paid:

- Enter what's reported to the Employment Development Department (EDD) on the *DE-6 Quarterly Report* or other similar EDD form used to report employment and wages for that calendar year.
- · A part-time employee counts as one employee, two part-time employees do not count as one employee.
- · If an entity became self insured in the middle of the calendar year, prorate the number of employees and wages.
- Enter "0" if this certificate has been revoked for three full calendar years.

The correspondence person entered for security deposit and financial matters will receive all correspondences and submission confirmation emails, except for the Annual Report confirmation. The email address entered when choosing your password will receive Annual Report confirmations. Click **Save & Next** to continue.

\* An amended report is required to correct the number of employees and wages after the report is submitted.

\* Correspondences will not be received if there is a typo on the correspondence's email address.

|                                                                                               | (a) Beincorner          | ting                                              | 0                   | Vac           |             |                 |              |               |
|-----------------------------------------------------------------------------------------------|-------------------------|---------------------------------------------------|---------------------|---------------|-------------|-----------------|--------------|---------------|
|                                                                                               | (a) Reincorpora         | ung                                               | 0                   | Vec           |             |                 |              |               |
|                                                                                               | (c) Change in l         | dentity                                           | 0                   | Yes           | No          |                 |              |               |
|                                                                                               | (d) Any additio         | n to Self Insurance                               | Program O           | Yes           | No     No   |                 |              |               |
| If yes,                                                                                       | explain: *              |                                                   |                     |               |             |                 |              |               |
|                                                                                               |                         |                                                   |                     |               |             |                 |              |               |
|                                                                                               |                         |                                                   |                     |               |             |                 | ^            |               |
|                                                                                               |                         |                                                   |                     |               |             |                 |              |               |
|                                                                                               |                         |                                                   |                     |               |             |                 | ~            | ·             |
|                                                                                               |                         |                                                   |                     |               |             |                 |              |               |
| eroes for both.)                                                                              | ges pain in curren      | , calcinaal year (ir y                            | our continente nua  | Jean 1        |             | inore inan o ca | ioniaal year | s allen marca |
| Number of Em                                                                                  | ployees: *              |                                                   |                     |               |             |                 |              |               |
|                                                                                               |                         |                                                   |                     |               |             |                 |              |               |
| Total wages a                                                                                 | nd salaries paid: *     | \$                                                |                     |               |             |                 |              |               |
|                                                                                               |                         |                                                   |                     | -             |             |                 |              |               |
|                                                                                               |                         |                                                   |                     |               |             |                 |              |               |
| a Milean Chauld Co                                                                            | mennendenes D-          | debrace of Fee Cont                               | with Depend of F    | in an cir     | I Matters O |                 |              |               |
| o Whom Should Cor                                                                             | rrespondence Be A       | ddressed For Seco                                 | urity Deposit and F | inancia       | I Matters?  |                 |              |               |
| o Whom Should Cor<br>First Name: *                                                            | rrespondence Be A       | ddressed For Sect                                 | urity Deposit and F | inancia<br>P  | I Matters?  | :               |              |               |
| o Whom Should Cor<br>First Name: *                                                            | rrespondence Be A<br>Mi | Addressed For Sect                                | urity Deposit and F | inancia<br>P  | I Matters?  | :               |              |               |
| o Whom Should Cor<br>First Name: *                                                            | rrespondence Be A<br>Mi | Last: *                                           | urity Deposit and F | inancia<br>P  | I Matters?  | :               |              |               |
| o Whom Should Cor<br>First Name: *<br>Email Address: *                                        | rrespondence Be A<br>Mi | Last: *                                           | urity Deposit and F | inancia<br>P  | I Matters?  | :               |              |               |
| o Whom Should Cor<br>First Name: *<br>Email Address: *                                        | rrespondence Be A<br>MI | Addressed For Sect                                | urity Deposit and F | inancia<br>P  | Il Matters? | :               |              |               |
| o Whom Should Cor<br>First Name: *<br>Email Address: *                                        | rrespondence Be A       | Addressed For Sect                                | urity Deposit and F | inancia<br>P  | I Matters?  | :               |              |               |
| o Whom Should Cor<br>First Name: *<br>Email Address: *                                        | rrespondence Be A<br>Mi | kddressed For Sect                                | urity Deposit and F | inanci:       | Il Matters? | :               |              |               |
| o Whom Should Cor<br>First Name: *<br>Email Address: *<br>Phone: *                            | rrespondence Be A<br>Mi | Addressed For Sect                                | urity Deposit and F | inancia<br>Pi | Il Matters? |                 |              |               |
| o Whom Should Cor<br>First Name: *<br>Email Address: *<br>Phone: *                            | rrespondence Be A<br>Mi | Addressed For Sect                                | urity Deposit and F | inancia<br>P( | al Matters? |                 |              |               |
| o Whom Should Cor<br>First Name: *<br>Email Address: *<br>Phone: *<br>Address 1: *            | rrespondence Be A<br>Mi | Addressed For Sect                                | urity Deposit and F | inancia<br>P( | al Matters? | :               |              |               |
| o Whom Should Cor<br>First Name: *<br>Email Address: *<br>Phone: *<br>Address 1: *            | rrespondence Be A<br>MI | kddressed For Sect                                | irity Deposit and F | inancia<br>Pi | al Matters? | :               |              |               |
| o Whom Should Cor<br>First Name: *<br>Email Address: *<br>Phone: *                            | rrespondence Be A       | ddressed For Sect     Last: *     Dompany Name: * | urity Deposit and F | inancia<br>Pi | I Matters?  |                 |              |               |
| o Whom Should Cor<br>First Name: *<br>Email Address: *<br>Phone: *<br>Address 1: *            | respondence Be A        | Last: *                                           | urity Deposit and F | inancia<br>Pi | Il Matters? | 5<br>           |              |               |
| o Whom Should Cor<br>First Name: *<br>Email Address: *<br>Phone: *<br>Address 1: *            | rrespondence Be A       | Addressed For Seci                                | urity Deposit and F | P             | Il Matters? |                 |              |               |
| o Whom Should Cor<br>First Name: *<br>Email Address: *<br>Phone: *<br>Address 1: *<br>Dity: * | rrespondence Be A       | Last: *                                           | irity Deposit and F |               | I Matters?  |                 |              |               |
| o Whom Should Cor<br>First Name: *<br>Email Address: *<br>Phone: *<br>Address 1: *            | respondence Be A<br>MI  | Addressed For Section                             | urity Deposit and F | P             | Il Matters? | 2               |              |               |
| o Whom Should Cor<br>First Name: *<br>Email Address: *<br>Phone: *<br>Address 1: *<br>Dity: * | rrespondence Be A       | Last: *                                           | irity Deposit and F | Pi            | I Matters?  |                 |              |               |
| o Whom Should Cor<br>First Name: *<br>Email Address: *<br>Phone: *<br>Address 1: *<br>Dity: * | rrespondence Be A       | Last: *                                           | irity Deposit and F | P(            | Il Matters? | 2               |              |               |

# Annual Report – Page 2

#### **Record Storage**

Choose **Yes** if any records are stored at a location other than with your current TPA and enter it on the window that will pop-up.

#### **Insurance Coverage**

Add any standard, specific excess or aggregate (stop loss) workers' compensation polices for the current reporting period. Choosing **Yes** will pop-up new windows to enter details.

Click Save & Next to continue.

|                                                                                                    | Annual Report                                                                                                    |                                                                                                    | Page 2                                                                                                    |                                                 | Page 3                                                                       |                                                                         |
|----------------------------------------------------------------------------------------------------|----------------------------------------------------------------------------------------------------|----------------------------------------------------------------------------------------------------|----------------------------------------------------------------------------------------------------|-------------------------------------------------|------------------------------------------------------------------------------|-------------------------------------------------------------------------|
| ecord                                                                                                    | Storage                                                                                                    |                                                                                                    |                                                                                                    |                                                 |                                                                              |                                                                         |
| 1) Are C                                                                                                    | Claim records stored at any loc                                                                                                    | ation other than wit                                                                                                    | th the current adminis                                                                                                    | strator?                                        | ○ Yes                                                                        | • No                                                                    |
| Add Ag                                                                                                    | ency                                                                                                    |                                                                                                    |                                                                                                    |                                                 |                                                                              |                                                                         |
| surar                                                                                                    | nce Coverage                                                                                                    |                                                                                                    |                                                                                                    |                                                 |                                                                              |                                                                         |
|                                                                                                    |                                                                                                    |                                                                                                    |                                                                                                    |                                                 |                                                                              |                                                                         |
| 1) Are a                                                                                                    | any of your workers' compensation                                                                                                    | ation liabilities in Ca                                                                                                    | lifornia during the rep                                                                                                    | oorting period                                  | O Yes                                                                        | • No                                                                    |
| 1) Are a<br>covei                                                                                                    | any of your workers' compensa<br>red by a standard workers' co                                                                                                    | ation liabilities in Ca<br>mpensation Insuran                                                                                             | lifornia during the rep<br>ice policy?                                                                                     | porting period                                  | ○ Yes                                                                        | • No                                                                    |
| 1) Are a<br>cover<br>Add Ins                                                                                                    | any of your workers' compensa<br>red by a standard workers' con<br>urrance                                                                                                    | ation liabilities in Ca<br>npensation Insuran                                                                                             | lifornia during the rep<br>ice policy?                                                                                     | porting period                                  | O Yes                                                                        | • No                                                                    |
| 1) Are a<br>cover<br>Add Ins<br>2) Are<br>cove                                                                                                    | any of your workers' compensa-<br>red by a standard workers' cor<br>urance<br>any of your workers' compens<br>ered by a specific excess work                                                                     | ation liabilities in Ca<br>mpensation Insuran<br>ation liabilities in Ca<br>aers' compensations                                           | lifornia during the rep<br>ice policy?<br>alifornia during the rep<br>s insurance policy?                                  | porting period                                  | <ul><li>Yes</li><li>Yes</li></ul>                                            | No                                                                      |
| 1) Are a<br>cover<br>add Ins<br>2) Are<br>cove                                                                                                    | any of your workers' compensa<br>red by a standard workers' con<br>urance<br>any of your workers' compens<br>ered by a specific excess work<br>Insurance (                                                       | ation liabilities in Ca<br>mpensation Insuran<br>ation liabilities in Ca<br>ters' compensations<br>Company                                | lifornia during the rep<br>ice policy?<br>alifornia during the re<br>s insurance policy?<br>Police                         | porting period                                  | <ul> <li>Yes</li> <li>Yes</li> <li>Policy Issue Date</li> </ul>              | <ul> <li>No</li> <li>No</li> <li>Retention Limit</li> </ul>             |
| 1) Are a<br>cover<br>Add Ins<br>2) Are<br>cover<br>iction<br>Edit<br>Delete                                                                                                    | any of your workers' compensa<br>red by a standard workers' cor<br>urrance<br>any of your workers' compens<br>ered by a specific excess work<br>Insurance (                                                      | ation liabilities in Ca<br>mpensation Insuran<br>sation liabilities in Ca<br>sers' compensations<br>Company                               | lifornia during the rep<br>ice policy?<br>alifornia during the re<br>s insurance policy?<br>Polic                          | porting period<br>eporting period<br>y Number   | Yes     Yes     Policy Issue Date                                            | <ul> <li>No</li> <li>No</li> <li>Retention Limit</li> </ul>             |
| 1) Are a<br>cover<br>2) Are<br>cover<br>cover<br>co | any of your workers' compense<br>red by a standard workers' con<br>urance<br>any of your workers' compense<br>ered by a specific excess work<br>insurance of<br>urance                                           | ation liabilities in Ca<br>mpensation Insuran<br>ation liabilities in Ca<br>kers' compensations<br>Company                                | lifornia during the rep<br>ice policy?<br>alifornia during the re<br>s insurance policy?<br>Policy                         | porting period                                  | <ul> <li>Yes</li> <li>Yes</li> <li>Policy Issue Date</li> </ul>              | No     No     Retention Limit                                           |
| <ol> <li>Are a cover</li> <li>Add Ins</li> <li>Are cover</li> <li>Are cover</li></ol>                                                                                                    | any of your workers' compensa<br>red by a standard workers' con<br>urance<br>any of your workers' compens<br>ered by a specific excess work<br>Insurance<br>urance<br>you carry an aggregate (stop i             | ation liabilities in Ca<br>mpensation Insuran<br>eation liabilities in Ca<br>ters' compensations<br>Company                               | lifornia during the rep<br>ice policy?<br>alifornia during the re<br>s insurance policy?<br>Police<br>ensation insurance p | oporting period eporting period y Number olicy? | • Yes<br>• Yes<br>Policy Issue Date                                          | <ul> <li>No</li> <li>No</li> <li>Retention Limit</li> <li>No</li> </ul> |
| <ol> <li>Are a cover</li> <li>Cover</li> <li>Add Ins</li> <li>Are cover</li> <li>Are cover<td>any of your workers' compensa<br/>red by a standard workers' con<br/>urance<br/>any of your workers' compens<br/>ered by a specific excess work<br/>Insurance (<br/>urance<br/>you carry an aggregate (stop i<br/>urance</td><td>ation liabilities in Ca<br/>mpensation Insuran<br/>sation liabilities in Ca<br/>sers' compensations<br/><b>Company</b><br/>oss) workers' compe</td><td>lifornia during the rep<br/>ice policy?<br/>alifornia during the re<br/>s insurance policy?<br/>Polic;<br/>ensation insurance p</td><td>eporting period y Number olicy?</td><td><ul> <li>Yes</li> <li>Yes</li> <li>Policy Issue Date</li> <li>Yes</li> </ul></td><td><ul> <li>No</li> <li>No</li> <li>Retention Limit</li> <li>No</li> </ul></td></li></ol>                                                                                                    | any of your workers' compensa<br>red by a standard workers' con<br>urance<br>any of your workers' compens<br>ered by a specific excess work<br>Insurance (<br>urance<br>you carry an aggregate (stop i<br>urance | ation liabilities in Ca<br>mpensation Insuran<br>sation liabilities in Ca<br>sers' compensations<br><b>Company</b><br>oss) workers' compe | lifornia during the rep<br>ice policy?<br>alifornia during the re<br>s insurance policy?<br>Polic;<br>ensation insurance p | eporting period y Number olicy?                 | <ul> <li>Yes</li> <li>Yes</li> <li>Policy Issue Date</li> <li>Yes</li> </ul> | <ul> <li>No</li> <li>No</li> <li>Retention Limit</li> <li>No</li> </ul> |

#### **Annual Report - Page 3**

The Company Officer authorized on the Board Resolution must complete the section certifying the report is true, correct, and complete.

Review the report for accuracy. Once submitted, the report cannot be modified and an amended report will have to be filed by you and your TPA(s) to make any changes. Information entered on the original report will not be transferred to the amended report.

Click **Submit** when your report is finished. You will not be able to if the TPA has not clicked **Transmit**, the TPA completed box should be checked off on the first page of your report.

A pop-up window will give you the option to **Print and Submit** the report or to **Cancel** the submission, allowing further editing. The email address entered when you chose your password will be sent a confirmation of the submission with a PDF copy of the report, including the TPA portion.

| Private Self Insurer's Annual Report                                                                                                    |                                                                                                    |
|----------------------------------------------------------------------------------------------------|----------------------------------------------------------------------------------------------------|
| Annual Report Page 2 Page 3                                                                                                    | Warning                                                                                                    |
| Plans (OSIP) of your deposit requirements with OSIP. If you have not received an assessment from SISF by June 30th, please contact SISF at (925) 627-1300.<br>Note: Labor Code Section 3701(a) requires every private, self-insuring employer to secure incurred liabilities for the payment of compensation by renewing or making a new deposit of security within 60 days of filling of this annual report, but in no event later than May 1 of each year. Civil penalties of up to \$6,000 for ever 30 days or portion thereof that there is a failure to post deposit may be accessed by the Director of Industrial Relations pursuant to Labor Code Section 3702.9 for failure to post required deposit when due. | You will not be able to make any changes after you have submitted the report. Please make sure you print a copy of the report for your records. |
| Certification by Company Officer Name of Company Officer:  Name of Company:                                                                                                    | Cancel Print and Submit                                                                                                    |
| Street Address: *                                                                                                    | PUB-PU4                                                                                                    |
| City: * State: * Zip: * Phone: * Signature of Company Officer (Type your Full Name): * Date & Time: * Name of person legally responsible for this Electronic Signature                                                                                                    |                                                                                                    |
| E Back Submit                                                                                                    |                                                                                                    |

# Amending the Annual Report

You and each of your TPAs must fill out an amended report to correct information on the original submission.

Follow the same process to file an amended report:

- 1. Login at <u>https://apps.dir.ca.gov/OSIP/</u>, click **Amend**, begin filling out the report, click **Save & Close**.
- 2. Let your TPA(s) know you have created the report so they can fill out their portion.
- 3. When they are finished you will see a checkmark by their name(s) on the first screen of your report. When all portions are complete you can submit them to OSIP by clicking **Submit**.
- 4. The email address entered when choosing your password will receive a confirmation email along with a PDF copy of the report, including the TPA's portion.

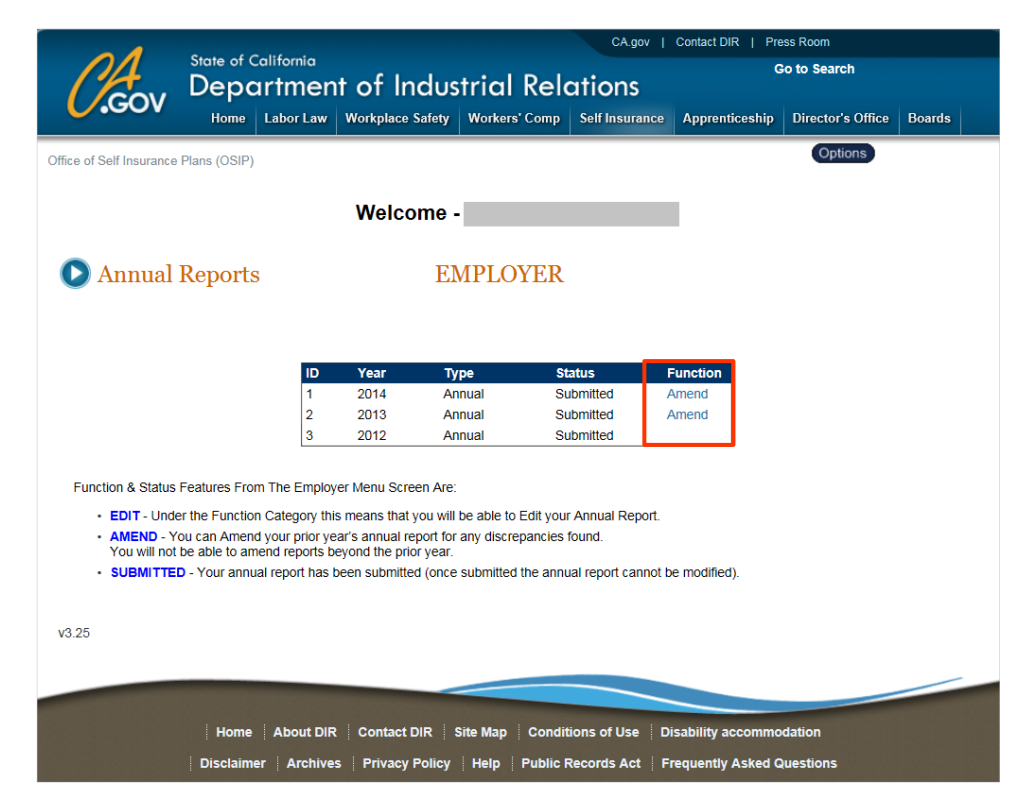

### **Interim Annual Reports**

An Interim Annual Report is required within 30 calendar days of changing TPAs. On the date of transfer prior TPA(s) will also need to file with OSIP and the new TPA a *Report of Transfer of Records* containing:

- 1. A list of all open and closed claims for the self insurer in the possession of the former administrative agency as of the date of the transfer; and
- 2. A written description of the physical location of all claim files, the required claim logs, and any computer data files of the self insurer's plan. Physical location shall include claim files sent to storage and where stored; files sent to the self insurer; and files sent to the new administrator.
  - Except where specified in a contractual agreement between the self insurer and the former administrative agency, all claim files, claim logs and computerized data files shall be the property of the self insurer and shall be returned to the self insurer or delivered to the new administrator or administrative agency designated by the self insurer.
  - Failure of an administrative agency or self insurer to provide a Report of Transfer of Records as set forth in this section may be good cause for revocation of a certificate to administer.

#### Create an Interim Annual Report:

- 1. The TPA will create the report by clicking Create Interim Report.
- 2. They will complete their portion and advise you that you can login to complete your portion and **Submit** the entire report.

#### **TPA Welcome Screen**

| Creat | e Interim Report | J          |        |           |          |
|-------|------------------|------------|--------|-----------|----------|
| ID    | From Date        | To Date    | Туре   | Status    | Function |
| 1     | 01/01/2013       | 12/31/2013 | Annual | SUBMITTED |          |
| 2     | 01/01/2012       | 12/31/2012 | Annual | SUBMITTED |          |

#### Year Type Status Function 2014 Interim Saved New 2013 Annual Submitted Amend 2013 Edit Interim Saved 2012 Submitted Annual Amend

**Employer Welcome Screen**